# CX5120 Replacement

Replacement of a CX5120 on a customers machine.

Difficulty Hard

Ouration 30 minute(s)

#### Contents

Introduction Step 1 - CX5120 Setup Step 2 - Fix replacement into machine Step 3 - Add Twincat Routes Step 4 - Open the current TwinCat project. Step 5 - Check the route. Step 5 - Check the route. Step 6 - Check the IOs match. (do not add any unexpected devices like COM ports) Step 7 - Push the project to the BE. Step 8 - Put the ADS route into the params.saw (2 places) Step 9 - Start Multi and check that everything works. Step 10 - TWINSAFE Comments

# Introduction

Replacement of Beckhoff CX5120

Skill Level: Experience with Twincat & Visual Studio

...Don't Switch CF cards around. Keep them in the CX5120's they came with.

#### Step 1 - CX5120 Setup

Ensure replacement CX5120 is setup using

https://stuga.dokit.app/wiki/TB0451\_CX5120\_Beckhoff\_PC\_Setup

before sending to site

# Step 2 - Fix replacement into machine

This should be a one to one replacement.

...Don't Switch CF cards around.

## Step 3 - Add Twincat Routes

On the front end remove the old route and add a new route to the back end.

When adding the route ensure the Secure ADS is not ticked

| Secure ADS      | (TwinCAT 3.1 >= 4024) |           |                             |
|-----------------|-----------------------|-----------|-----------------------------|
| Remote User Cre | dentials              |           |                             |
| User:           | Administrator         | Password: |                             |
|                 |                       |           | TwinCAT 2.x Password Format |
|                 |                       |           | Okay Cancel                 |

## Step 4 - Open the current TwinCat project.

#### Step 5 - Check the route.

Step 6 - Check the IOs match. (do not add any unexpected devices like COM ports)

Step 7 - Push the project to the BE.

Step 8 - Put the ADS route into the params.saw (2 places)

Step 9 - Start Multi and check that everything works.

# Step 10 - TWINSAFE

If the system has TWINSAFE and you get ADS routing errors:

Check the rout on the ELxxxxx if that is good, down load the Twinsafe back into the project. If you are unsure how to do this call Beckhoff support.